## KURSERNE

KUN FOR ABONNENTER Læs de foregående dele af skolen på digitalfoto.dk/ raw-skolen

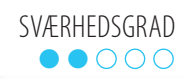

# DEL 11: Farvenuancer

#### **PROBLEM:** Det er ikke alle farver, som fremstår optimalt, så fx himlen er blevet kedelig. Med en raw-fil kan du justere nuancerne individuelt. I Elements skal det dog klares uden for raw-konverteren.

Når man skyder i raw, får man adgang til den ultimative billedredigerng i raw-konverteren. Det gælder ikke mindst justering af farvenuancer, hvor man i Photoshop CC og Lightroom kan justere i de enkelte farvekanaler uden at påvirke de andre farver i billedet. På den måde kan man fx nøjes med at forstærke den blå farve i en himmel. Raw-konverteren i Elements er lidt mere simpel, men her kan farverne justeres efter raw-konvertering.

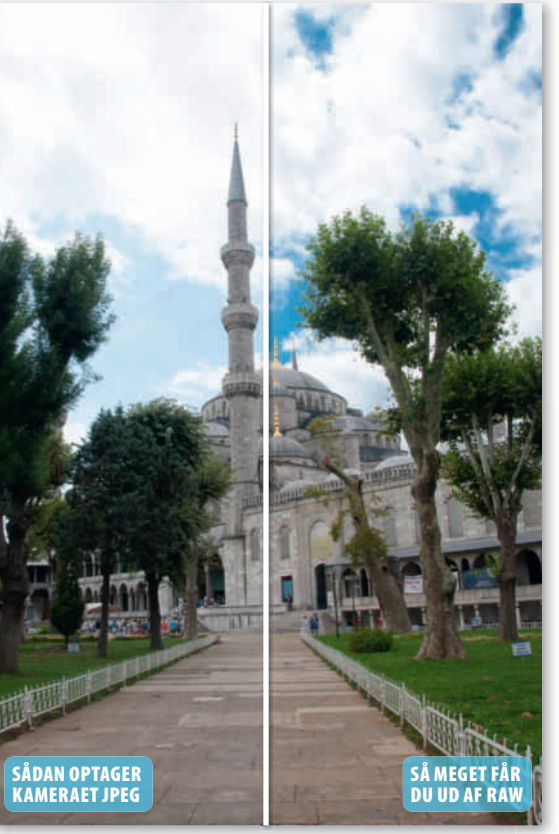

Farverne er justeret individuelt, så himlen fremstår mere blå, mens græs og træer har fået en flottere grøn nuance.

### HUSK!

Når du justerer de blå nuancer i en himmel med Luminance, skal du være opmærksom på, at der kan opstå lysende omrids omkring trækroner og andre kontrastfyldte elementer i billedet. Brug derfor funktionen forsigtigt, og hold godt øje med overgangene.

#### LØSNINGER:

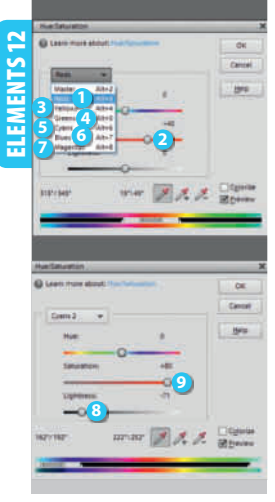

| ٢   | Parveture: Parvenghing Lumines: |               |
|-----|---------------------------------|---------------|
|     | Røde                            | +70           |
|     | Orange                          | +50           |
| 4   | Quie                            | +60           |
| U   | Game                            | +50           |
|     | Alvanarofaver                   | 0             |
| 6   | Carlor Store                    | r<br>phore    |
| 1   | Røde                            | 0             |
|     | Orange                          | 0             |
|     | cule .                          | +2            |
| 1   | Alcomacedarver                  | 4             |
| 100 |                                 | 1 Provide the |

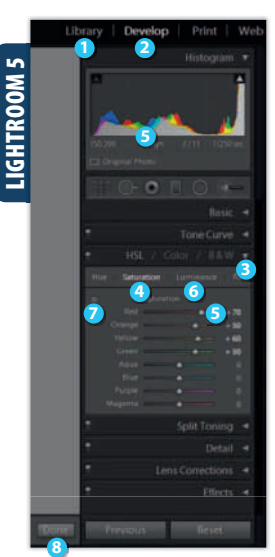

RAWISKOIEN Åbn raw-filen, og klik på Open Image. Vælg Enhance, Adjust Color og Adjust Hue/ Saturation.... Vælg Reds 🕕 i rullemenuen. Flyt på Saturation 2 for at ændre mætningen i de røde nuancer. Gør det samme med Yellows 3, Greens (1), Cyans (5), Blues og **Magentas** 🕖. Vil du gøre fx en himmel mørkere, så vælg **Blues ()**, klik på et område med blå himmel i billedet, og flyt Lightness (3) mod venstre. Efterjustér eventuelt med Saturation 🧐.

Åbn raw-filen. Vælg fanebladet **HSL/gråtoner 1** og fanen Farvemætning 2. Flyt skydeknappen ved **Røde** 🔒 for at justere de røde nuancer. Justér på samme måde farvemætningen på de andre skydeknapper 4, om nødvendigt. Vælg fanen Luminans Tast T for at vælge Målrettet justeringsværktøj. Placér musemarkøren i den blå himmel, og træk nedad med venstre museknap nede, til himlen ser fin ud. Gør eventuelt det samme andre steder i billedet. Klik på **Åbn billede ()**.

Vælg dit foto i **Library** (), og klik på **Develop (2)**. Åbn panelet HSL / Color / B&W 3. Klik på **Saturation** ④. Flyt skydeknappen ved **Red 5** for at justere farvemætningen i de røde nuancer. Gør det samme ved de andre skydeknapper, om nødvendigt. Klik på **Luminance** o . Klik på justeringsværktøjet 🕖. Placér musemarkøren i den blå himmel, hold venstre museknap nede, og træk nedad, til himlen ser fin ud. Gør eventuelt det samme andre steder i billedet. Klik på **Done (3**.

www